# 大会申込の手引き

## 神奈川県ソフトテニス連盟

2023年7月23日

#### \_\_\_\_\_\_ 1 大会申込サイトへのログイン

①大会申し込みは、日本ソフトテニス連盟のホームページから『会員登録システム』にログインします。

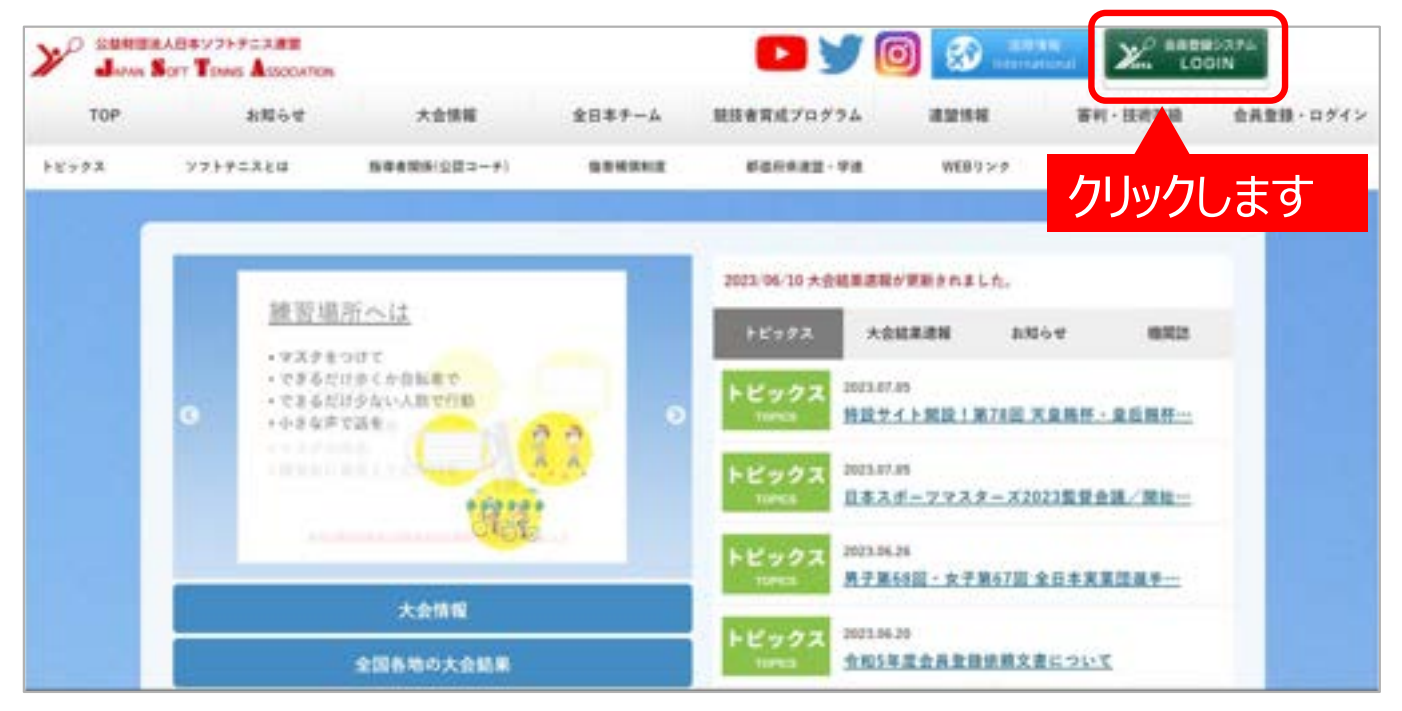

#### ②ログイン画面に移動します。

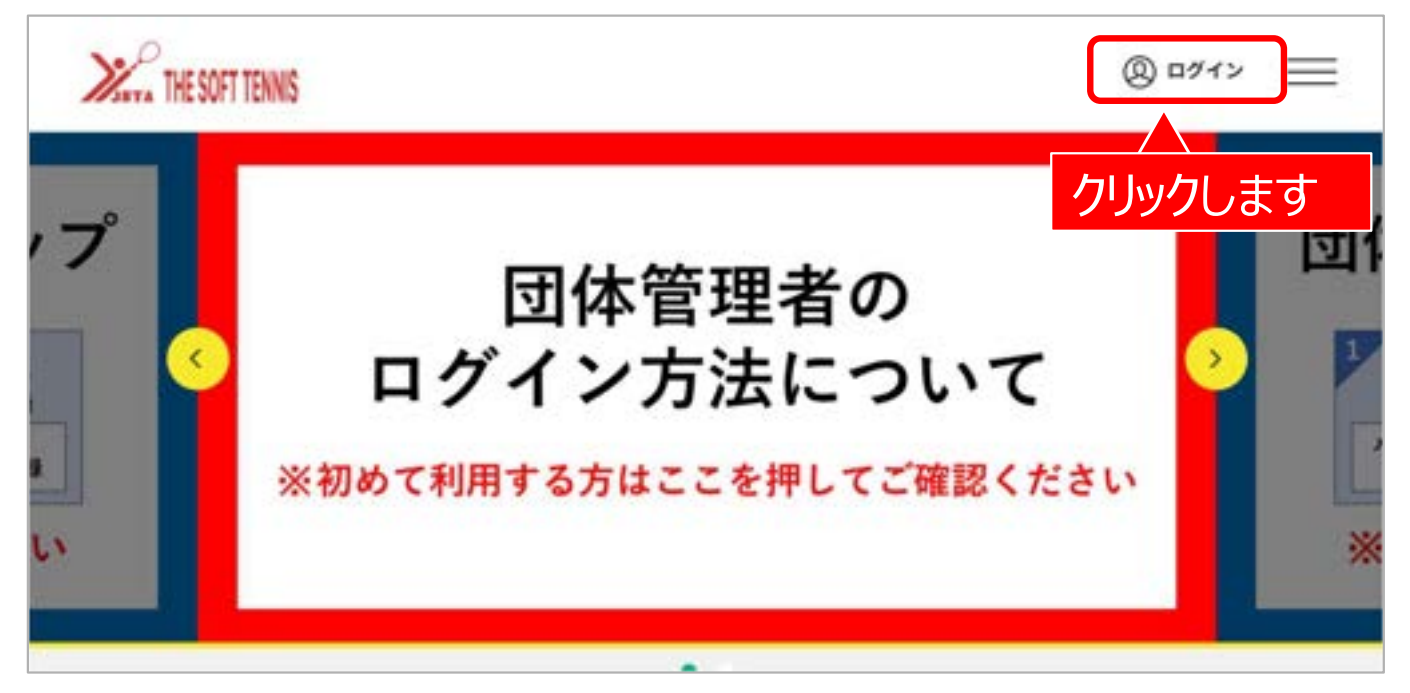

③団体管理者としてログインします。

| era THE SUFT TENNIS                              |                                                                    |
|--------------------------------------------------|--------------------------------------------------------------------|
| 既に会員の方はこちらから                                     | クラブメンバーの方はこちらから                                                    |
| 会員番号取得済の方は、ご登録のメールアドレス、パスワードを入力<br>してログインしてください。 | 団体管理者の方に、既に事前登録されている会員様は、こちらからお<br>進みください。メールアドレス、パスワードの設定をしていただくこ |
| メールアドレス                                          | とて、他々なサービスをこれ用することが可能になります。                                        |
| 1(3)9-F                                          |                                                                    |
|                                                  | メールアドレス・ハスリードを                                                     |
| ログイン                                             | 入力し、ロクインをクリックし                                                     |
| バスワードを忘れた方はこちら                                   | より                                                                 |

#### ④ログイン後の画面になります。

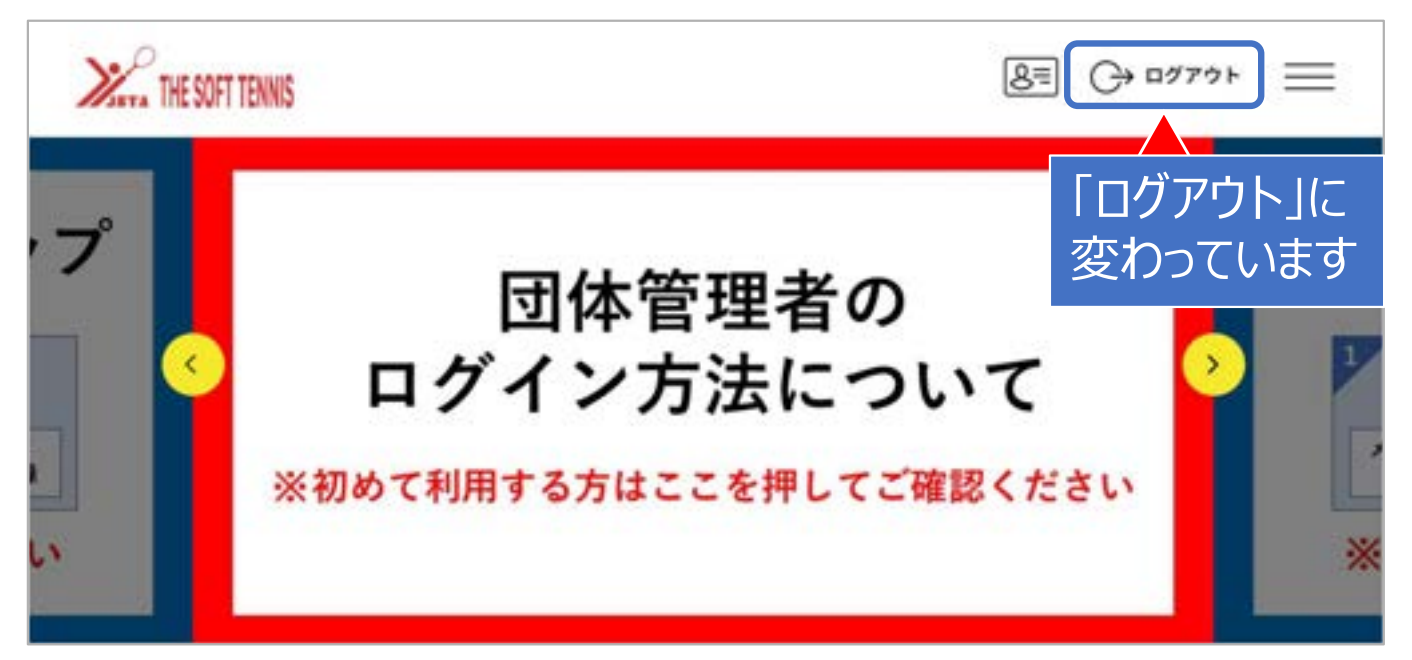

HE SOFT TENNIS 8 ↔ □// >> = 下方にスクロール °. Ø × 00 \ 大会やイベントの検索はこちらから ⊲ ◎ 開催地を選ぶ 孝 ジャンルを選ぶ ÷ 神奈川県 × イベント種別から探す 「神奈川県」と 開催日から探す 入力します。 大会 ---- \* 年 -- \* 月 -- \* 日 0 0 0 資格 中学生 ~ # ~ 月 \* E -

①ページの下方にある「イベント検索」までスクロースします。

②ページ最下部にある「検索」ボタンをクリックします。

| mana THE SOFT TENNIS<br>申込可否 | 日 その他  |              |
|------------------------------|--------|--------------|
| (□申込町のみ                      |        | □ <i>≥=7</i> |
|                              |        |              |
|                              |        |              |
|                              |        |              |
|                              | Q 検索する |              |

#### ③複数の大会が表示されますので、ご希望の大会を選びます。同じ大会でも種別、会場や開催日ご とに分かれている場合がありますので間違えないよう注意してください。

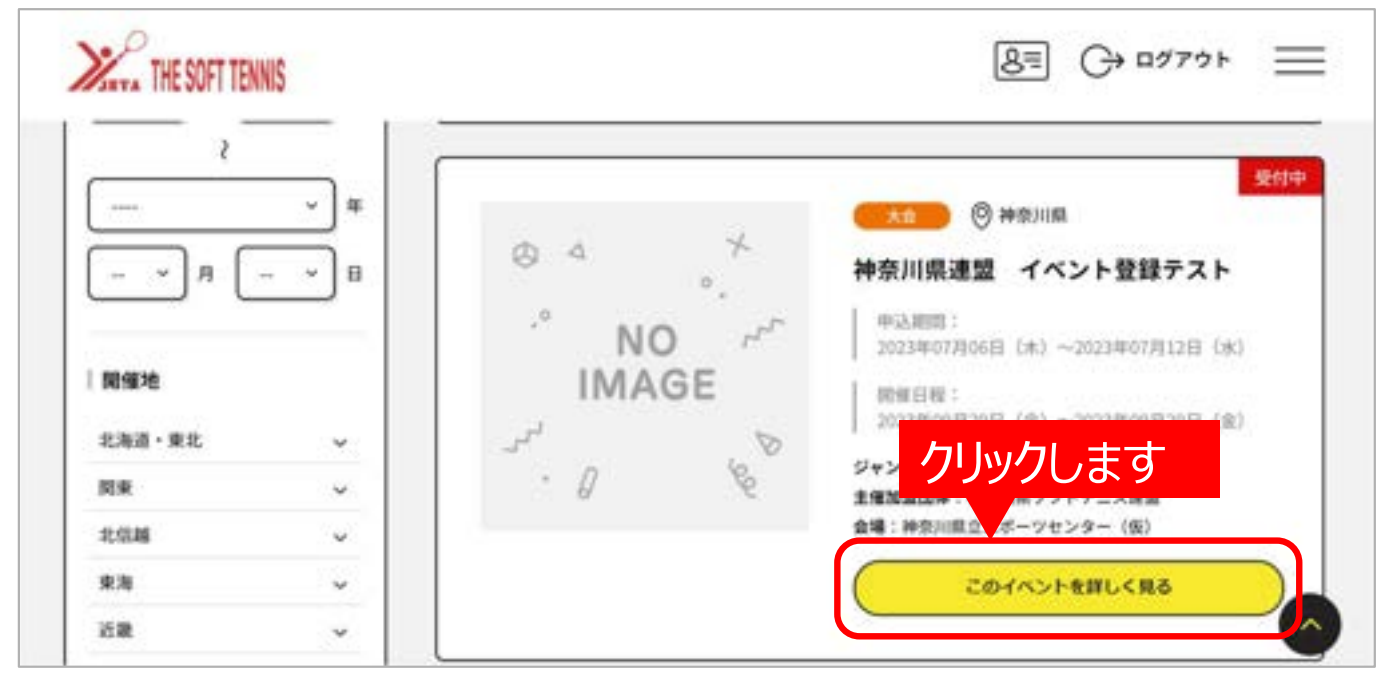

④選んだ大会への申し込みを行います。

必要事項を入力し進めます。

この先の詳細は、日本連盟HP内の「イベント申込手順」マニュアル(下記URL)をご参照ください。

※団体管理者イベント申込手順(マニュアル)リンク先
 <u>https://www.jsta.or.jp/topics/2023/04/16316.html</u>
 (この画面の最下段 ⑥に「イベント(大会)申込手順」操作マニュアルのリンクあり)

◆◆申し込みにあたっての留意事項◆◆
『同じ加盟団体の選手とのペア』の場合であっても『異なる加盟団体の選手とのペア の場合』であっても、ペアの1人の名前で申し込んでください。
パートナーの情報は、次のページを参照し、『追加情報』から入力してください。

### 3 大会申込サイトへのログイン

①メニュー欄をクリックするとメニューが表示されます。

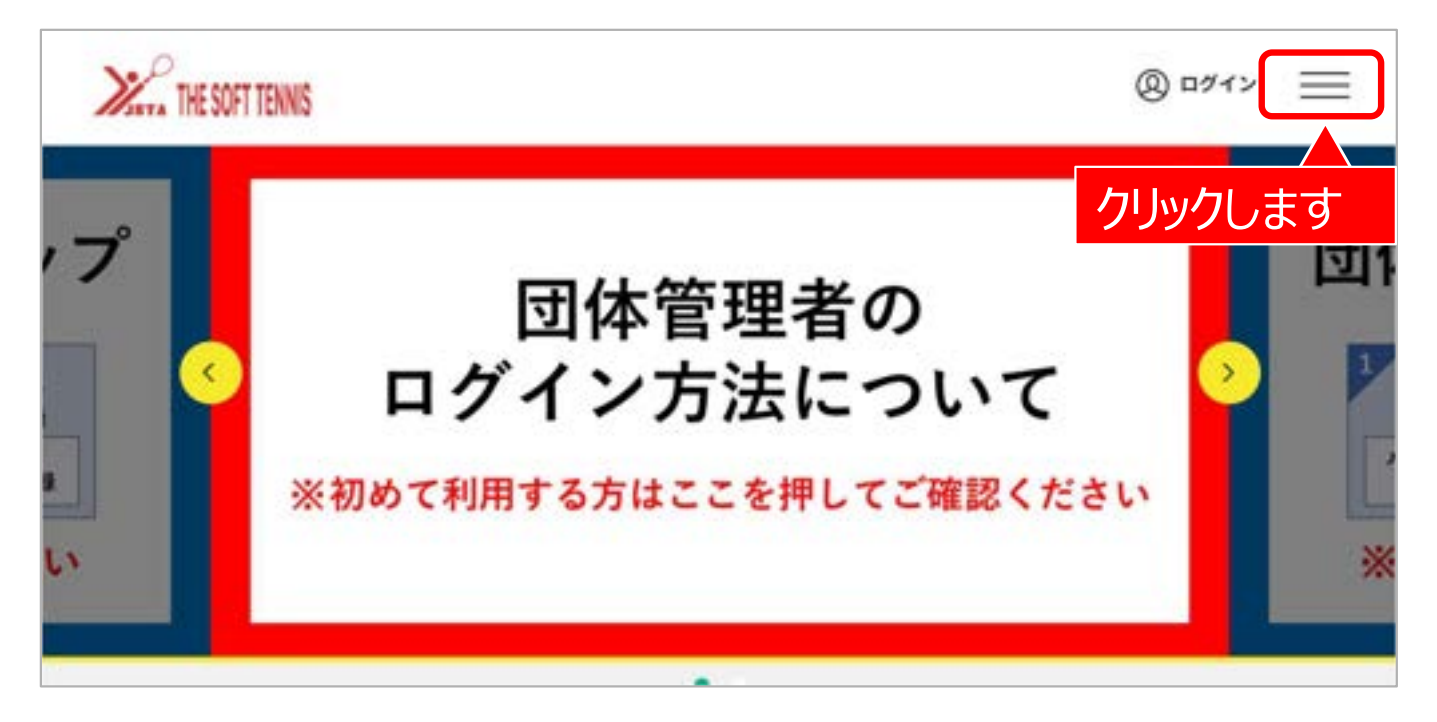

#### ②メニューから『所属団体一覧』をクリックします。

| Xara THE SOFT | TENNIS                                     | 8≡ C→ ¤∅7?ウト                                                                                     | $\times$ |
|---------------|--------------------------------------------|--------------------------------------------------------------------------------------------------|----------|
|               | 団体管理者の<br>ログイン方法につい<br>※初めて利用する方はここを押してご確認 | トップページ<br>(意) 会員情報<br>(学) 団体情報<br>団体申請<br>所属団体一覧<br>(学) イベン 情報<br>クリックします<br>参加イベント一覧<br>過去の参加履歴 | ×        |

③加盟団体で申し込んだ項目を表示します。

| THE SOFT TENNIS                                        | 8=    | (→ ¤७७७ト         |    |
|--------------------------------------------------------|-------|------------------|----|
| 管理团体一覧                                                 |       |                  |    |
| 管理をしている団体は以下の通りです。<br>団体名をクリックすると、団体の詳細情報を確認することができます。 |       |                  |    |
| 四体ID / 四体名 / 四体区分 / 所編属性                               | 928   | \$10 <b>4</b> 18 |    |
| 0025ブ クラブ名をクリックします                                     | 16%   | 0件               |    |
|                                                        |       |                  |    |
|                                                        |       |                  | (^ |
| ワンタイムパスワードを求められます。画面の指示                                | こ従って進 | んでくださ            | い。 |

④ワンタイムパスワードを入力し画面を進むと次の画面になります。『追加情報』を選択してください。

| 基本情報                             | 参加者管理                    | 支払い管理   | 1421 |
|----------------------------------|--------------------------|---------|------|
| 参加イベント一覧                         |                          |         |      |
| 申し込みをしているイベントの                   | 0一覧は以下の通りです。             |         |      |
| 終了したイベントは表示され』<br>ント名をクリックすると、参加 | tせん。<br>ロイベントの詳細情報を確認するこ | とができます。 |      |

⑤申し込んだメンバー情報を表示します。

| おかめは ひょうし アンスノメントに発展を決めすステレジャルキョ                                                 | アールノメントのノニューを用き 立英を持起を立つ 印中(アマイ))  |
|----------------------------------------------------------------------------------|------------------------------------|
| 参加中し込みをしているイベントに領域を加加することができます<br>申し込みの新しい順に表示されます。<br>情報は何度でも変更することができます。       | 1. 各イベントのメニューを用き、必要な困難を知識、改定して下さい。 |
| 参加者追加情報                                                                          |                                    |
| 参加申し込みをしているイベントに参加者情報を追加することがで<br>い。<br>申し込みの新しい順に表示されます。<br>情報は何度でも変更することができます。 | できます。各イベントのメニューを開き、必要な情報を追加、設定して下さ |
|                                                                                  |                                    |
| テストイベント男子                                                                        |                                    |
| デストイベント男子<br>会員大会 個人 0円 test                                                     |                                    |

⑥会員追加情報を入力する画面に進みます。

| 申し込みの新しい順に表示されます。<br>情報は何度でも変更することができます。 | ボタンを | クリック  | すると入 | 力画面     |
|------------------------------------------|------|-------|------|---------|
| <sup>テストイベント男子</sup><br>会員大会 個人 0円 test  | (テキ) | ストボック | フス)に | なります    |
| 参加有一致                                    |      |       |      | 具追加情報設定 |
| 氏名                                       | A    |       | c    | D       |
| カナガワ イチロウ<br>1997日:1993/10/00            |      |       |      |         |

⑦申し込んだ選手のペアの情報を入力します。

A~Dに必要事項を入力してください
A:申し込んだ選手のA・Bの区分 組合せ表の上側に記名される選手が「A」になります。
B:パートナー選手氏名と所属団体名 例)横浜次郎(○○クラブ)
C:パートナー選手の会員登録番号(未加入の場合は空欄) 例)JSTA12345678
D:申し込み種別とペアの加盟団体内での申込順位 ※組合せ表作成時に使 用します。
例)シニア50男子 1

| ンディ THE SOFT TENNIS<br>プログラム名 会員大会個人 0円 test | A欄:      | 選手のA・B<br>B欄 : パー | の区分<br>トナー選手E | <b>()→ ログアクト</b><br>氏名等 | =   |
|----------------------------------------------|----------|-------------------|---------------|-------------------------|-----|
| 参加有一致                                        |          | C                 | ∑欄:パート        | ナー選手の登                  | 録番号 |
| 氏名 (フリガナ)<br>生年月日                            | A        | в                 | c             | D                       |     |
| カナガワ イチロウ<br>14月日:1953/10/03                 |          |                   |               |                         |     |
| 最後に確定ボタンを<br>クリック                            | HE<br>Ro |                   | 欄:申込種<br>加盟団  | 重別<br>日体内での順伯           | 立   |